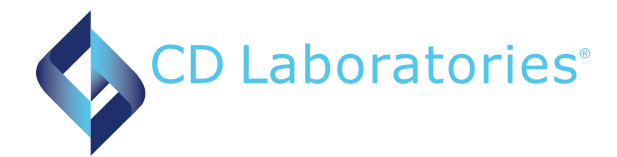

# Viewing Synovasure Results Through Online Portal

#### Important

Prior to utilizing the Synovasure Online Ordering and Results Portal, ensure that your computer is set-up to allow pop-ups from the portal site

### Login to Synovasure Portal (CLICK HERE for portal)

Enter your CD Laboratories Account Number, User ID and Password (case-senstitive) established following first login to the portal. Select 'Log in'. If you are having issues remembering your password, select 'Forgot your password?' to reset password using established security questions.

| Log in to your account |
|------------------------|
| Client Number          |
| User ID                |
| Password               |
| LOG IN                 |
| Forgot your password?  |

### **Accessing Inbox**

On the lefthand toolbar, select 'Inbox' under Laboratory Functions. All results from the last 5 days will be visible in your inbox. Click on patient you intended to view.

| User                                  |           | Inbox (5 days)                             |                     |              |               |             |        |                    |                   |
|---------------------------------------|-----------|--------------------------------------------|---------------------|--------------|---------------|-------------|--------|--------------------|-------------------|
| Laboratory Functions                  | Print Sel | ected                                      |                     | Display All  |               | Results Per | Page:  | Records<br>Next    | 1 - 25 of 39      |
| Patient History<br>Cumulative Reports | -         |                                            | Accession<br>Number | Last<br>Name | First<br>Name | DOB         | Gender | Collection<br>Date | Physician         |
| Laboratory Orders                     | -         |                                            | 1234567             | MOUSE        | MICKEY        | 01/01/1951  | м      | 07/05/2021         | SMITH, M.D., JOHN |
| Order Tests                           |           |                                            | 7002 - SYNO         | ASURE PJI    | Final         |             |        |                    |                   |
| Patient Management                    |           |                                            |                     |              |               |             |        |                    |                   |
| Find Patient                          |           |                                            | 1234579             | DOE          | JANE          | 09/05/1928  | F      | 07/02/2021         | SMITH, M.D., JOHN |
| Edit Patient                          |           |                                            | 8260 - CELL (       |              | SYNOVIAL      | FUUTO Final |        |                    |                   |
| Add New Patient                       |           |                                            | 0200 - CEEE         | 200141/0111, | SHIOVIAL      | reord rinar |        |                    |                   |
| Merge Patient                         |           | 7895 - SYNOVASURE MICROBIAL ID PANEL Final |                     |              |               |             |        |                    |                   |
| General Information                   |           |                                            | 7002 - SYNO         | ASURE PJI    | Final         |             |        |                    |                   |
| Activity Logs                         |           |                                            | 7120 - SYNO         | ASURE NEU    | TROPHIL EL    | ASTASE Fina | I      |                    |                   |
| Test Reference                        |           |                                            |                     |              |               |             |        |                    |                   |
| Practice Options                      |           |                                            |                     |              |               |             |        |                    |                   |
| User Profile                          |           |                                            |                     |              |               |             |        |                    |                   |

Results for requested tests will be presented on the screen. If you would like to download results in a PDF format, click on 'Alternate Report Format' OR select "Print" located above the accession number. A new window will open with the report. If a patient has had prior test results from CD Laboratories, you can view the progression over time by selecting the graph icon next to a result.

| Print    | Audit                            |            |       |            |            | Review     |
|----------|----------------------------------|------------|-------|------------|------------|------------|
| Accessio | n Name                           | DOB        | Sex   | Req<br>Num | Col Date   | DOS        |
| 1234567  | MOUSE,<br>MICKEY                 | 01/01/1951 | м     |            | 07/05/2021 | 07/05/2021 |
|          | Test Name                        | Results    | Range | Units      |            |            |
| 0        | SYNOVASURE PJI                   |            |       |            |            |            |
|          | SYNOVASURE ALPHA<br>DEFENSIN PJI | POSITIVE A |       |            |            |            |
|          | ALPHA-DEFENSINS-SF               | POSITIVE   |       |            |            |            |
| <b>*</b> | CRP-SF                           | 19.2 H     |       | mg/L       |            |            |
|          |                                  |            |       |            |            |            |

## If results are older than 5 days...

Select 'Find Patient" under Patient Management on the lefthand toolbar. Fill in the patient's name and select 'Search'.

| User                | Patient Search |                                |             |       |  |  |
|---------------------|----------------|--------------------------------|-------------|-------|--|--|
| aboratory Functions |                |                                | Match Ty    | /pe   |  |  |
| Inbox               |                |                                | Starts With | Exact |  |  |
|                     | Last           | Mouse                          | ۲           | 0     |  |  |
| Patient History     | Name:          |                                |             |       |  |  |
| Cumulative Reports  | Name:          | Mickey                         | ۲           | 0     |  |  |
|                     | Patient        |                                | 0           |       |  |  |
| aboratory Orders    | ID:            |                                | 0           |       |  |  |
| Order Tests         | Physician:     |                                | ۲           | 0     |  |  |
| atient Management   | Accession:     |                                | 0           | ۲     |  |  |
| Find Patient        | Sex:           | Select One                     |             |       |  |  |
| Edit Patient        | Search         |                                |             |       |  |  |
| Add Now Detiont     | Date:          | Select a date range            |             |       |  |  |
| Add New Padent      |                | OR                             |             |       |  |  |
| Merge Patient       |                | Enter a date range (mm/dd/yyy) | ().         |       |  |  |
| General Information |                | -to-                           |             |       |  |  |
| Activity Logs       |                |                                |             |       |  |  |
|                     |                | SEARCH                         |             |       |  |  |
| Test Reference      |                |                                |             |       |  |  |

Click on the patient ID to view results for requested tests. If patient cannot be found, contact CD Laboratories for assistance.

| Search Results                                              |           |            |            |           |            |            |  |  |  |
|-------------------------------------------------------------|-----------|------------|------------|-----------|------------|------------|--|--|--|
| Please select a patient below, or go back and search again. |           |            |            |           |            |            |  |  |  |
| Practice                                                    | Accession | Coll Date  | Patient ID | Last Name | First Name | DOB        |  |  |  |
| 1234 - ORTHO CLINIC                                         | 1234567   | 07/05/2021 |            | MOUSE     | MICKEY     | 01/01/1951 |  |  |  |

## **Need Assistance?**

Having trouble navigating the LifePoint Portal for Synovasure results? Can't find your patient? Our team is here to help you and your staff. Give our customer service team a call at **888.981.8378** or email us at **customerservice@cdlaboratories.com**. Be prepared to provide your account number and, if applicable, a specific patient's name and date of birth to help expedite your experience.

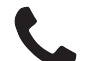

888.981.8378

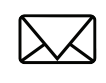

customerservice@cdlaboratories.com